其它功能 魏勇 2009-10-09 发表

EX1500产品NeoStor控制台上添加NeoStor服务器

- 一、 组网需求:
- 无
- 二、 组网图:
- 无

三、配置步骤: 该案例适用于EX1500 V1R1版本。

启动NeoStor控制台后,在对EX1500产品进行管理之前,必须要手工将EX1500产品 添加到NeoStor控制台上。通过同一个NeoStor控制台,可以集中管理多台EX1500(

即NeoStor服务器)。

添加NeoStor服务器的操作步骤如下:

- 1. 在"设备"页签中右键单击"NeoStor控制器"节点。
- 2. 选择"添加服务器"菜单项。

3. 在弹出的窗口中,输入NeoStor服务器的IP地址、登录的用户名和密码,并单击"确 定"按钮,如下图所示:

| 服务器地址: | 192. 168. 0. 1 |
|--------|----------------|
| 用户名:   | admin          |
| 密码:    | kokkokok       |
|        |                |

图3-1 添加NeoStor服务器 4. 添加NeoStor服务器的操作完成,弹出窗口如图3-2所示。(这里以仅添加一台Neo

| 🛸 H3C Ne | oStor控制台            |  |
|----------|---------------------|--|
| 文件 工具    | 帮助                  |  |
| 设备 客)    | 5端 监控信息             |  |
| 🖃 🍰 NeoS | tor控制器              |  |
| B-9      | 3e-1 [192.168.0.1]  |  |
|          | 物理资源                |  |
|          | KALD'E 注<br>)要想是这一项 |  |
|          | ■ IZ和页化<br>Target管理 |  |
|          | 1 a got Ditt        |  |
|          |                     |  |
|          |                     |  |
|          |                     |  |
|          |                     |  |
|          |                     |  |
|          |                     |  |
|          |                     |  |
|          |                     |  |
|          |                     |  |
|          |                     |  |
|          |                     |  |

图3-2 完成NeoStor服务器的添加

四、 配置关键点:

1. 为了提高NeoStor服务器管理的安全性,禁止通过多个NeoStor控制台同时登录到 同一台NeoStor服务器。如果尝试通过多个NeoStor控制台同时登录同一台NeoStor服 务器,系统会有错误提示。

| 提示 |                                                                 |
|----|-----------------------------------------------------------------|
| ¢  | 禁止多个控制台同时登陆到同一存储服务器进行管理操作!<br>当前登陆的控制台为[co6276: 192.168.0.169]. |
|    | 確定                                                              |